# コンクリート施工管理業務支援システム「NCHyper」 Concrete construction management support system "NCHyper"

又市 麻梨子\* 木村 仁治\* Mariko Mataichi Yoshiharu Kimura 長井 智哉\* Tomoya Nagai

要 約

コンクリート工事の施工管理業務では、品質管理記録の整理、書類作成、承認・捺印のための回覧 に多くの労力や時間を必要とされ、現場技術者の長時間労働の要因にもなっている。そこで筆者らは、 これらの業務を省力化するため、コンクリート施工管理業務支援システム「NCHyper」を開発した。 本システムでは、施工管理の各種書類間で重複する情報をクラウド上で一元管理し、各書類へ自動入力 することで書類作成時間を短縮することができる。また、電子印の活用により現場作業所内および工事 監理者による確認作業を効率化し、施工管理業務を省力化することができる。本報では、本システムの 詳細な説明と現場検証結果について述べる。

- 目 次
- §1. はじめに
- §2. システム概要
- §3. システム使用における作業内容について
- §4. 現場検証結果
- §5. まとめ

# §1. はじめに

コンクリート工事においては、現場で作成する多くの 品質管理書類がある. 表-1にコンクリート工事におけ る作成書類一覧を、図-1に従来の業務イメージを示す. 作成書類には、コンクリート打設毎に作成が必要なコン クリート打設計画書(以下,打設計画書と記す)、コンク リート打設実施報告書(以下,実施報告書と記す)、コン クリート試験結果集計表、写真帳票がある.これらの書 類は個々に作成されており、各書類には重複する情報が ある.そのため、先に作成された書類に目を通しながら 重複する情報を転記する必要があり、作業には多くの手 間が必要とされている.また、転記する際には、人為的 なミスが発生するリスクがある.加えてこれらの書類に は、現場作業所内および工事監理者による確認・承認・ 捺印が必要なものがあり、そのための回覧に時間がかか り、業務が円滑に進まない場合がある.

一方,平成29年1月30日に国交省より公布された「国 技建管第10号」では、現場撮影の省力化や写真整理・写

表一1 コンクリート工事における作成書類一覧

|     | AC 1 - 7 7 7     |                                                |                          |  |  |  |  |
|-----|------------------|------------------------------------------------|--------------------------|--|--|--|--|
| No. | 作成する時期           | 書類名                                            | 書類作成部署                   |  |  |  |  |
|     | コンクリート丁事         | 配合報告書                                          | 生コン工場                    |  |  |  |  |
| (1) | 着工前              | コンクリート工事<br>施工計画書                              | 泪退作業正                    |  |  |  |  |
| 2   | コンクリート打設<br>準備段階 | コンクリート<br>打設計画書                                | 元物ド末川                    |  |  |  |  |
| 3   | コンクリート<br>受入検査時  | ンクリート<br>受入検査時 受入検査記録                          |                          |  |  |  |  |
| 4   | コンクリート打設<br>終了後  | コンクリート<br>打設実施報告書                              | 現場作業所                    |  |  |  |  |
| 5   | 圧縮強度試験時          | 圧縮強度試験記録                                       | 第三者試験機関<br>あるいは<br>生コン工場 |  |  |  |  |
| 6   | 品質管理資料<br>作成時    | コンクリート<br>試験結果集計表<br>(例えば東京都<br>B方式など)<br>写真帳票 | 現場作業所                    |  |  |  |  |

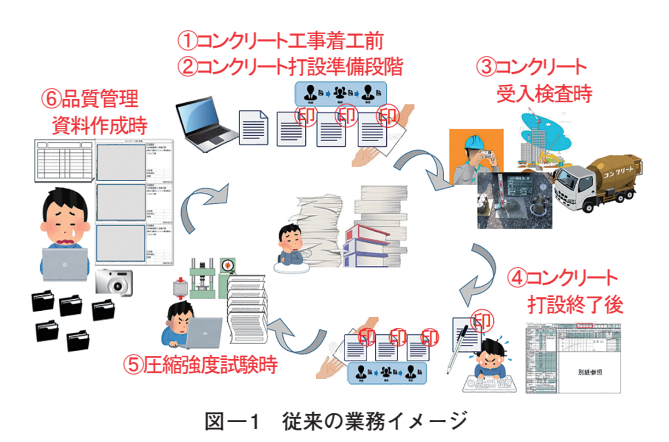

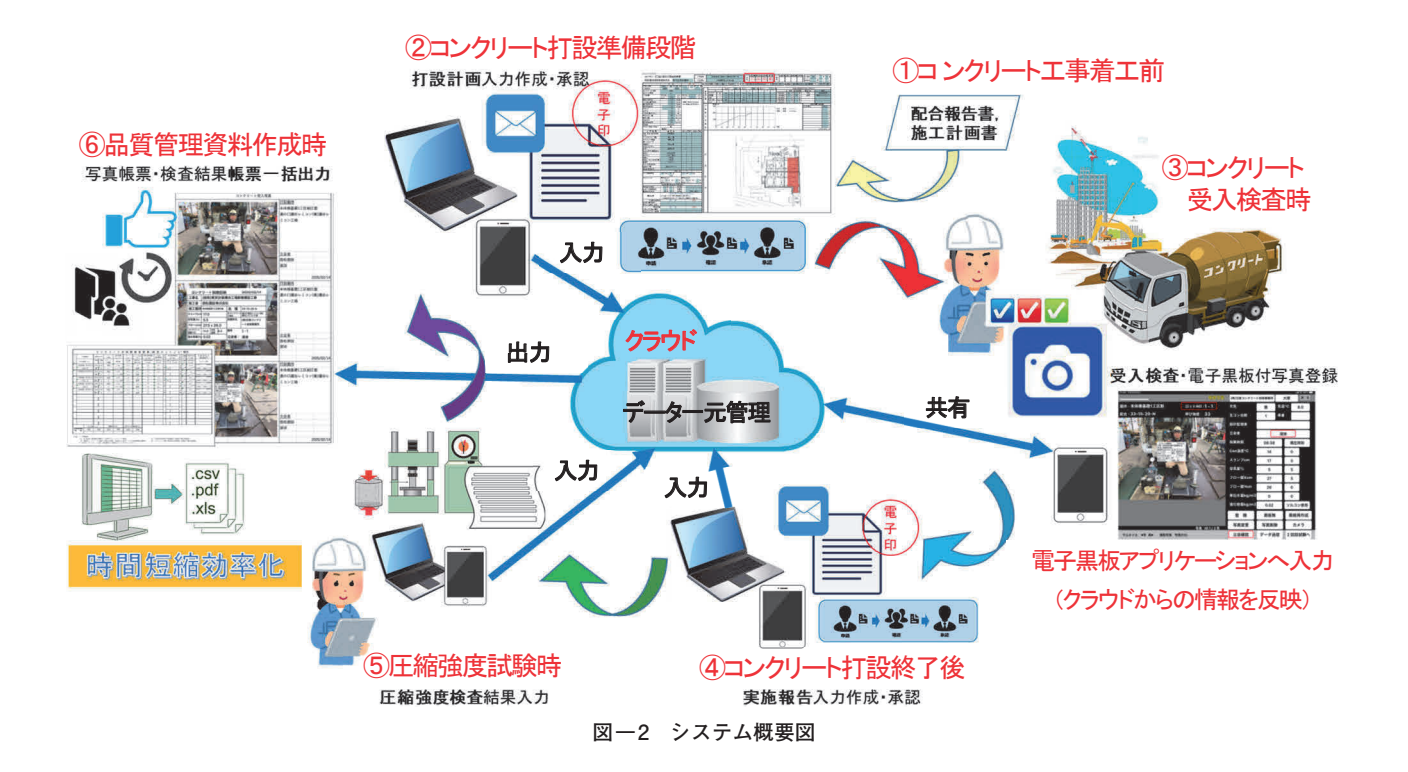

真帳管理の効率化および信憑性の確保を図る目的で,デ ジタル工事写真の小黒板情報電子化の運用が認められ, 電子小黒板を使用した撮影写真を品質管理記録として残 すことが可能となった.コンクリート工事全体での効率 化を考えた場合,この電子小黒板の機能を利用し,併せ て他のコンクリート工事に関係する情報も活用できるよ うに機能拡張したシステム開発が必要であった.そこで, 電子小黒板機能を活用し,入力した受入検査の記録情報 と,コンクリート工事に関係する情報を同じクラウドで 一元管理し,その情報をコンクリート工事に関係する書 類に自動入力することで作成を支援するシステム 「NCHyper」(以下,本システムと記す)を開発した.本 システムにより,コンクリート工事における施工管理業 務の効率化を図った.

### §2. システム概要

図-2 にシステム概要図を示す.まず,①~⑥の各時 期にそれぞれ作成された書類の情報がクラウド上に保存 される.その情報が次の段階で作成する書類の必要な項 目に自動入力される.

**表-2**に本システムのクラウド上で保存される必要情報および入力方法について示す. コンクリート工事着工前から準備段階では,配合報告書,コンクリート工事施工計画書,打設計画書の作成を通して,コンクリート工事の品質管理に必要な情報を入力し,クラウド上に保存する.

コンクリート受入検査時には、タブレット端末を用い て電子黒板アプリケーションに試験結果を入力すること により、受入検査の結果がクラウドに保存・一元管理さ

| No. | 作成する時期           | 書類名                                                        | 必要情報                                                               | 入力<br>方法                           |  |  |
|-----|------------------|------------------------------------------------------------|--------------------------------------------------------------------|------------------------------------|--|--|
| 1   | コンクリート工事<br>着工前  | <ul> <li>配合報告書</li> <li>コンクリート工事</li> <li>施工計画書</li> </ul> | 生コン工場,配合<br>打設箇所とコンク<br>リート強度の関係                                   |                                    |  |  |
| 2   | コンクリート打設<br>準備段階 | コンクリート<br>打設計画書                                            | 打設・数量<br>中<br>(1)<br>(1)<br>(1)<br>(1)<br>(1)<br>(1)<br>(1)<br>(1) | WEB<br>アプリケー<br>ション <sup>*1</sup>  |  |  |
| 3   | コンクリート<br>受入検査時  | 受入検査記録                                                     | フレッシュコンク<br>リート試験結果,<br>試験状況の写真                                    | 電子黒板<br>アプリケー<br>ション <sup>*2</sup> |  |  |
| 4   | コンクリート打設<br>終了後  | コンクリート<br>打設実施報告書                                          | 打設時間・実績数<br>量(合計),ポンプ<br>車台数,パイプ<br>レータ台数,作業<br>人員の実績,時間<br>荷卸数量   | WEB<br>アプリケー<br>ション <sup>*1</sup>  |  |  |
| 5   | 圧縮強度試験時          | 圧縮強度試験記録                                                   | 圧縮強度試験結果                                                           |                                    |  |  |
| 6   | 品質管理資料<br>作成時    | コンクリート<br>試験結果集計表<br>(例えば東京都<br>B方式など)                     | 上記①~⑤の情報                                                           | 自動転記                               |  |  |
|     |                  | 写真帳票                                                       | 上記①~③の情報                                                           |                                    |  |  |

表一2 本システムのクラウド上で保存される必要情報および入 カ方法

\*1:PCでの操作を基本とするWEB上にあるプログラム

\*2:タブレット端末で操作・クラウドへ情報を送信するプログラム

れる. タブレット端末には, クラウド上に保存された情報から, 打設箇所と配合情報を表示させることができる. この情報を確認することで, 打設するコンクリートの配合の間違いやフレッシュコンクリート試験の合否判定の 間違いなどの人為的ミスを防ぐことができる.

従来, コンクリート打設後に, 試験代行業者や生コン

工場の試験担当者が行ったフレッシュコンクリート試験 の結果を記録用紙で受け取り,現場技術者がその結果と 撮影した試験状況写真を一つずつ比較・確認し,実施報 告書,コンクリート試験結果集計表,写真帳票に転記し ていた.本システムでは,電子黒板アプリケーションに 試験結果を入力することにより,受入検査の結果がクラ ウドに保存・一元管理される.この情報は,実施報告書, コンクリート試験結果集計表,写真帳票に自動入力され る.

## §3. システム使用における作業内容について

本システムを使用する際の作業内容について,コンク リート工事着工前の段階より順に説明する.

# 3-1 コンクリート工事着工前の作業

(1) 配合情報の入力

生コン工場のコンクリートの配合情報をWEBアプリ ケーションで入力し,登録する.図-3に配合情報の入 力画面のイメージを示す.配合情報については,紙面の 配合計画書をもとに手入力する方法の他に,生コン商社 や生コン工場からテキストデータを受領し,自動で読み 込むことも可能である.クラウド上に一度入力された配 合情報はシステム内に保存されるため,新規の現場作業 所で本システムを使用する際に,別の現場作業所で登録 済の配合情報と同配合のものがあれば,その情報を活用 できる.

(2) コンクリート工事施工計画書の作成

図-4にコンクリート工事施工計画書の配合情報(仕様表)に関する記入例を示す.新規の現場作業所で本シ ステムを使用する際には,階数,打設箇所,設計基準強 度,品質基準強度,調合管理強度の情報を事前にクラウ ドに登録・準備する.その情報と配合情報はクラウド上 の各々のファイルで保存されている.これらの情報が,打 設箇所と予定工期を条件として抽出・結合され,仕様表 の各該当項目に自動入力される.

## 3-2 コンクリート打設準備段階の作業

(1) 打設計画書の書式設定

本システムには打設計画書の標準書式が用意されてい る.しかし,現場で使用する打設計画書は,現場毎にレ イアウトや記入項目が異なることが多い.そのため,本 システム導入時にあらかじめ,クラウド上で一元管理さ れる情報と現場で使用する打設計画書の書式内の各項目 との紐づけを行い,使用を開始する.

(2) 打設計画書の作成

打設予定日・時間・数量・作業人員(工事種別), コン クリートの種類,設計基準強度などの情報をWEBアプ リケーションで入力し,打設計画書を作成する.なお,配 合に関する数値は,入力画面で配合計画書 No を選択す

|            | ********* 工場、距離:2.7、1                  | 配合表       |       |                   |
|------------|----------------------------------------|-----------|-------|-------------------|
| 生コン工場      | ************************************** | セメント      | 389   | kg/m <sup>3</sup> |
|            | 例 * * * * * * * 、距離:0、所要時間:0 マ         | 混和材1      |       | kg/m <sup>3</sup> |
| 配合計画書No    | 8                                      | 混和材2      |       | ka/m <sup>3</sup> |
|            | 標準                                     | 水量        | 180   | <br>              |
| 適用季節       | 冬期                                     | 細骨材1      | 471   | kg/m <sup>3</sup> |
| 资用期期 1 期始日 | 2010/12/22                             | 細骨材2      | 318   |                   |
| 適田期期1級7日   | 2020/02/17                             | 細骨材3      |       | <br>              |
| 適用期間2開始日   |                                        | 租骨材1      | 948   | ka/m <sup>3</sup> |
| 適用期間2終了日   |                                        | 租骨材2      |       |                   |
| コンクリート種類   | [普通コンクリート •]                           | 相骨材3      |       | $\sum ka/m^3$     |
| 呼び強度       | 33 N/mm <sup>2</sup>                   | 相骨材4      |       | Wa/m <sup>3</sup> |
| スランプ       | 15 cm                                  | ·巴和新 1    | 10.00 |                   |
| 最大粗骨材寸法    |                                        | 泪和刻制只久    | 3.89  | kg/m              |
| セメント種類     | 醤油ボルトランド ▼                             | 混和剤種別     |       |                   |
| 望灵星        | 4.5                                    | 混和剤2      | _     | kg/m <sup>3</sup> |
| コンクリート温度上限 | ℃<br>℃                                 | 混和剤 3     |       | ka/m <sup>3</sup> |
| 水セメント比上限   | 6596以下                                 | 配合表水セメント比 | 46.3  | 196               |
| 単位水量上限     | [185]kg/m <sup>3</sup> 以下              | 細骨材率      | 46.2  | ]96               |
| 単位セメント量下限  | [270 ]kg/m <sup>3</sup> 以上             | 配合計画書     | ファイル  | 2遊択 遊択            |
| 塩化物含有量上限   | [0.3] kg/m <sup>3</sup> 以下             |           |       |                   |
| 強度管理材龄     | 28 日                                   |           |       |                   |
| S值         |                                        |           |       |                   |
| FC值        |                                        |           |       |                   |
| 登録(戻る)     |                                        |           |       |                   |

図-3 配合情報の入力画面のイメージ

| コンクリートの設計及び仕様による条件 |                                                                         |                    |                                                 |                       |                                                 |                  |                                     |                               |            |  |
|--------------------|-------------------------------------------------------------------------|--------------------|-------------------------------------------------|-----------------------|-------------------------------------------------|------------------|-------------------------------------|-------------------------------|------------|--|
| 番号                 | a 打込箇所                                                                  | コンク<br>リートの<br>種類1 | 設計基準<br>強度<br>(N/mm2)                           | 強度管理<br>材齢(日)         |                                                 | セメント<br>の種類      | 単位セメ<br>ント量<br>(kg/m <sup>3</sup> ) | スランプ<br>(スランプ<br>フロー)<br>(cm) |            |  |
|                    | b 打設期間<br>c 適用期間                                                        | コンク                | 日質基準<br>強度<br>(N/mn2)     生工<br>コ場<br>ン名<br>骨材の |                       | 品質基準<br>強度<br>コンク(N/mn2)         生工<br>コ場<br>ン名 |                  | 骨材の                                 | 水セメン<br>ト比<br>(%)             | 混和剤の<br>種類 |  |
| 枝番                 |                                                                         | リートの<br>種類2        | 呼び強度<br>(調合管理<br>強度)                            | 判定基準<br>強度<br>(N∕mm2) |                                                 | 産地<br>空気量<br>(%) |                                     | 混和剤                           |            |  |
| 1                  | 基礎                                                                      | 英语                 | 36                                              | 28                    |                                                 | Ν                | 389.0                               | 15.0                          |            |  |
|                    | 04/12~                                                                  |                    | 36                                              | 標準                    | А                                               | 細:千葉<br>県君津市     | 42.5                                | 高性能AE減水<br>剤標準形 I 種           |            |  |
|                    | 03/04~06/15<br>09/22~12/05                                              | 通常                 | 39                                              | 39                    |                                                 | 粗:栃木<br>県佐野市     | 4.5                                 | マスターグレ<br>ニウムSP8S             |            |  |
| 21-<br>002         | 基礎                                                                      | 普通                 | 36                                              | 28                    |                                                 | Ν                | 402.0                               | 15.0                          |            |  |
| -2                 | 04/12~                                                                  |                    | 36                                              | 標準                    | в                                               | 細:千葉<br>県君津市     | 41.1                                | 高性能AE減水<br>剤標準形 I 種           |            |  |
|                    | $\begin{array}{c} 03/04\!\sim\!06/15 \\ 09/22\!\sim\!12/05 \end{array}$ | 通常                 | 39                                              | 39                    |                                                 | 粗:栃木<br>県佐野市     | 4.5                                 | フローリック<br>SF500S              |            |  |
| 2                  | 1 階床                                                                    | 普通                 | 24                                              | 28                    |                                                 | Ν                | 309.0                               | 15.0                          |            |  |
|                    | 05/15~                                                                  |                    | 24                                              | 標準                    | А                                               | 細:千葉<br>県君津市     | 55.5                                | AE減水剤<br>標準形 I 種              |            |  |
|                    | 03/04~06/15<br>09/22~12/05                                              | 通常                 | 27                                              | 27                    |                                                 | 租:栃木<br>県佐野市     | 4.5                                 | フローリック<br>SV10                |            |  |

図-4 コンクリート工事施工計画書の配合情報(仕様表)に関す る記入例

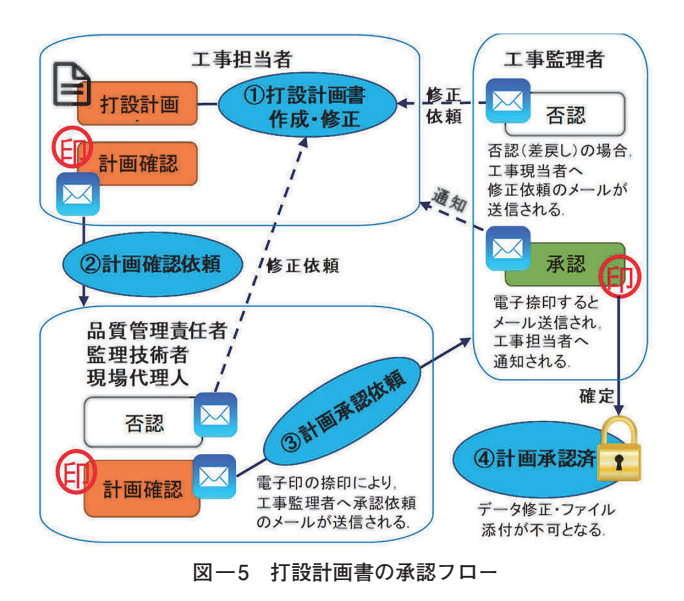

ることにより,自動入力される.コンクリート打設時の ポンプ車および生コン車の配置,車両通行上の安全対策, 打設順序などを示した配置図を,所定の枠内へ自動入力, あるいは別紙として添付することも可能である.これら の入力情報はクラウド上に保存される.

(3) 打設計画書の承認および電子捺印

クラウド上に保存された打設計画書を確認し,承認・ 電子捺印を行う.図-5に打設計画書の承認フローを示 す.現場作業所における品質管理書類の承認・捺印作業 は,一般的に,書類を作成する担当者(以下,工事担当 者と記す),品質管理責任者,監理技術者,現場代理人, 工事監理者の順に実施される.WEBアプリケーション による承認作業により,印刷した打設計画書を回覧する 必要がなくなり,最新の書類がクラウド上に保存される ため,確認者が現場作業所にいない場合でも書類の確 認・承認が可能となった.

工事担当者が計画登録・捺印後,承認依頼をすると次 の確認者へ承認依頼の URL が送付される. その URL を 介して移動した画面上にユーザー ID およびパスワード を入力してログインすることで,該当の打設計画書を確 認できる.打設情報に問題がなければ,電子印による捺 印を実施する.情報に不備があれば,否認して工事担当 者へ差戻し,修正依頼や打設の中止を指示することがで きる.また,本システムには,工事監理者が承認した後 は,打設計画書の情報および添付ファイルはロックされ て編集ができなくなる改ざん防止機能が備えられている.

## 3-3 受入検査時の作業

#### (1) 当日のコンクリート工事の情報読み込み

図-6にタブレット端末の電子黒板アプリケーション の受入検査のトップ画面を示す.画面上で「検査建物」 と「打設予定日」の項目を選択すると,クラウドから図-6の赤線で囲った項目の情報を読み込むことができる. (2) 受入検査の記録

(2) 文入恢宜(7)記録

電子黒板アプリケーションでフレッシュコンクリート の試験結果の入力を行う. 図-7 に受入検査時の入力画 面を示す. また, 図-8 に入力エラーメッセージ表示画 面を示す. クラウドから, コンクリート温度, スランプ もしくはスランプフロー, 空気量,塩化物量,単位水量 の情報を読み込んでおり,フレッシュコンクリートの試 験結果を電子黒板アプリケーションに入力するだけで, 各項目の合否判定を自動で行うことができる. 不合格の 場合は,不合格の項目の数値が赤文字で表示され,同時 にエラーメッセージが表示される. 試験結果はクラウド へ送信,保存される.

(3) 受入検査写真の撮影

電子黒板アプリケーションで受入検査時の記録写真を 撮影する.入力したフレッシュコンクリートの試験結果 が電子黒板内に自動入力され,撮影画面に表示される.黒 板の位置は自由に変更でき,拡大・縮小も可能である.ま

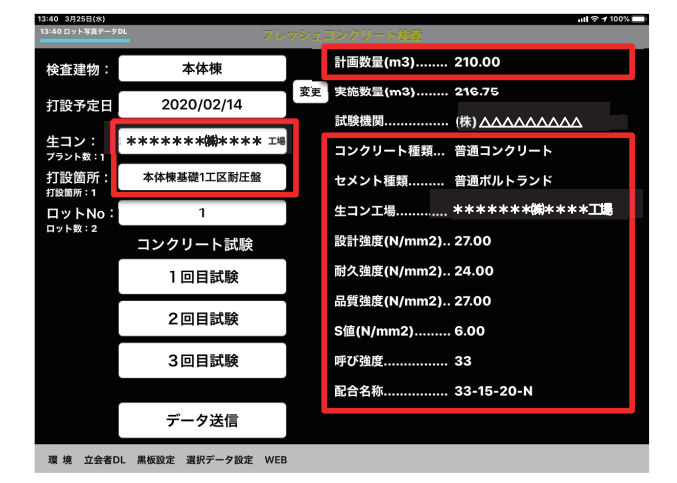

図ー6 タブレット端末の電子黒板アプリケーションの受入検査 のトップ画面

|                      | 被查写真         |           | [ مممه | Δ.   | △ ]    | 戻る             |  |
|----------------------|--------------|-----------|--------|------|--------|----------------|--|
| 箇所 : 本体棟基礎1工区耐       | ロットNO :1 - 1 | 天気        | 룶      | 気温。  | C      | 3.0            |  |
| 配合:33-15-20-N        | 呼び強度: 33     | 生コン台数     | 1      | 車番   |        |                |  |
|                      |              | 設計監理者     |        |      |        |                |  |
|                      |              | 立会者       |        | 00   |        |                |  |
|                      |              | 採集時間      | 08:38  | Т    | 現在明    | 寺刻             |  |
|                      |              | Con温度°C   | 14     | T    | 0      |                |  |
|                      | 1-11-        | スランプcm    | 17     |      | 5      |                |  |
|                      | 177 1        | 空気量%      | 5      | T    | 5      |                |  |
| 1 5- C -             |              | フロー値Xcm   | 27     |      | 5      |                |  |
|                      |              | フロー値Ycm   | 26     |      | 0      |                |  |
|                      |              | 単位水量kg/m3 | 0      | T    | 0      |                |  |
|                      |              | 塩化物量kg/m3 | 0.02   | Ĩ    | ソルコン使用 |                |  |
|                      |              | 登録        | 黒板無    | : 黒板 |        | <b>手作成</b>     |  |
|                      | 写真 ID.1/2枚   | 写真変更      | 写真削除   | ŧ I  | , לל   | ( <del>)</del> |  |
| サムネイル ◀写 真▶ 複数写真 写真の | DL           | 立会確認      | データ送   | 信】   | 2 回目   | 試験へ            |  |

図-7 受入検査時の入力画面

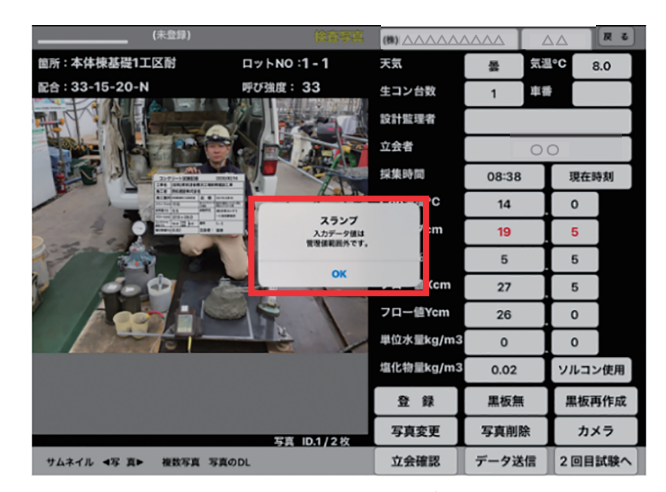

図-8 入力エラーメッセージ表示画面

た,撮影した写真は試験結果と併せてクラウドへ送信,保 存される.

# 3-4 コンクリート打設後の作業

(1) 実施報告書の作成

図-9に実施報告書の完成例を示す.まず,この書類は,工事監理者によって最終承認された打設計画書に,フ

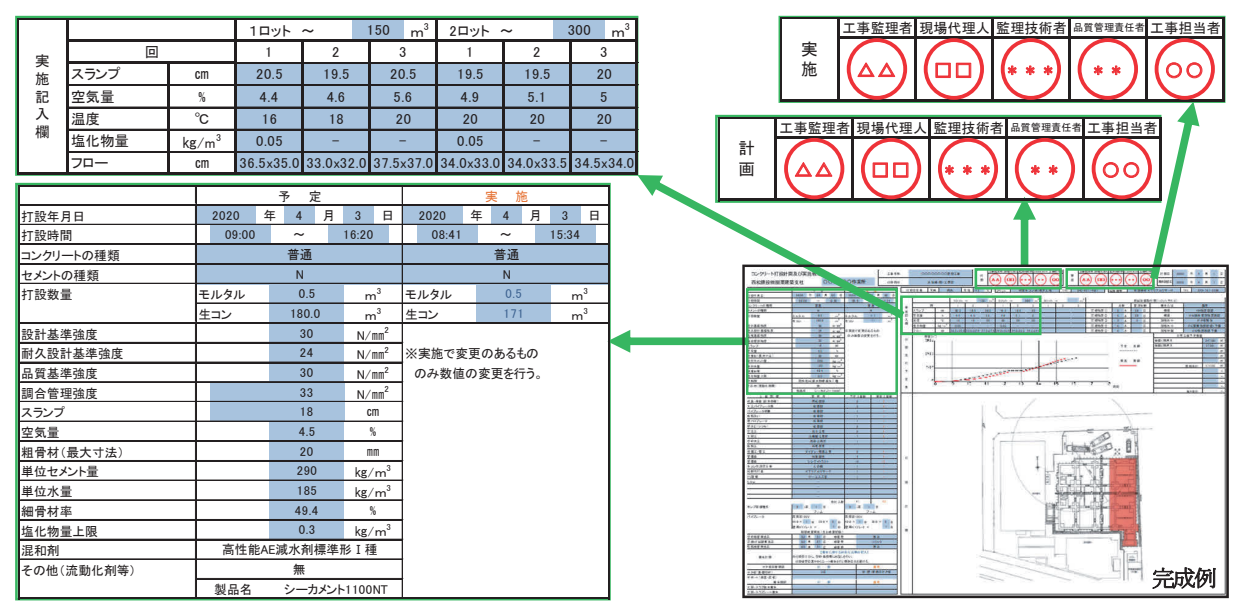

図-9 実施報告書の完成例

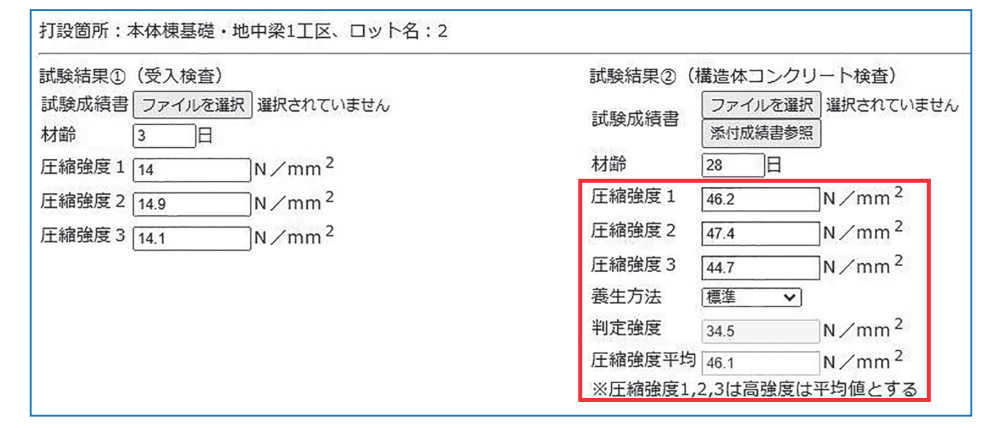

図-10 圧縮強度試験結果入力画面

| (工事名)0000002設工事 (施工者)西松建設株式会社 |                    |        |            |     |         |                   |              |            |      |                                         |      |       |         |           |      |      |           |       |      |                                 |           |                    |           |          |              |          |                     |                         |       |      |
|-------------------------------|--------------------|--------|------------|-----|---------|-------------------|--------------|------------|------|-----------------------------------------|------|-------|---------|-----------|------|------|-----------|-------|------|---------------------------------|-----------|--------------------|-----------|----------|--------------|----------|---------------------|-------------------------|-------|------|
| コンク                           | リートの試験検            | 査結果(   | 検査ロット毎)    |     |         | -                 |              |            |      |                                         |      |       |         |           |      |      |           |       |      |                                 |           |                    |           |          |              |          |                     |                         |       |      |
| Durk D                        |                    | \$T 10 | 打込み年月日     | コンク | h da d  | 設計基準強度<br>(N/mm2) |              |            | フレッ  | シュ試験                                    | 結果   |       |         |           |      |      |           | 圧縮    | 強度討  | 《験結果                            | (N/mm2)   |                    |           |          |              |          |                     |                         |       |      |
| No                            | コンクリート             | 数量     |            | リート | セメント 種類 |                   |              |            |      |                                         |      | コンク   | 塩化物量    | (調合       | 管理強  | 度)   | (構造体:     | コンクリー | ト強度  | <ul><li>の</li><li>判定)</li></ul> | (せき       | 版取り                | 外し)       | (支保)     | エ取りタ         | 朴し)      | 武装機関                | ・<br>生コン<br>ブラント        |       |      |
| 140.                          |                    | (m3)   | 天候         | 種類  | 12.54   | 品質基準強度<br>(N/mm2) | スランプ<br>(cm) | 空気量<br>(%) | スラン  | ,,,,,,,,,,,,,,,,,,,,,,,,,,,,,,,,,,,,,,, | cm)  | リート温度 | (kg/m3) | 測定値       | В    | 養生   | 測定値       | Η     | 養生   | 判定<br>基準                        | 测定值       | в                  | 養生        | 測定値      | в            | 養生       | 106.040             |                         |       |      |
|                               |                    |        | 気温(℃)      |     |         | 呼び強度              |              |            | 測定値  | 測定値                                     | 平均   | (°C)  | 測定器     |           | 平均   | 7574 |           | 平均    | 7374 | 強度値                             |           | 平均                 | 7574      |          | 平均           | 7574     | L                   |                         |       |      |
|                               |                    |        | 2020/03/04 |     |         | 30                | 14.5         | 4.7        | 26.5 | 26.5                                    | 26.5 | 15    | 0.04    | 48.1      | 28日  |      | 44.0      | 28日   |      |                                 | 14        | 3日                 |           | 32.6     | $\square$    |          | (株)△△               | * * * *                 |       |      |
| 1                             | 本体棟基礎·<br>地中梁1工区   | 168.75 | 뮲          | 普通  | N       | 30                | 16.5         | 4.5        | 29   | 28.5                                    | 28.8 | 15    | 0.04    | 45.5      | 47.5 | 標準   | 44.9      | 44.2  | 標準   | 44.3                            | 14.9      | 14.2               | 現場<br>水中  | 30.7     | 22.6         | 現場<br>水中 |                     | * * *(株)<br>* * * *     |       |      |
|                               |                    |        | 10         |     |         | 33                | 16.5         | 4.2        | 28.5 | 28                                      | 28.3 | 15    | ソルコン使用  | 49.0      | 47.5 |      | 44.1      | 44.5  |      |                                 | 14.1      | 14.5               |           | 34.5     | 52.0         |          |                     | *工場                     |       |      |
|                               |                    | /      | 2020/03/04 |     |         | 30                | 15           | 4.9        | 27.5 | 27.5                                    | 27.5 | 16    |         | 46.2      | 28日  |      | 45.0      | 28日   | 標準   |                                 |           |                    | $\square$ | $\nabla$ | 1 /          | 33.4     | $\square$           |                         | (株)△△ | **** |
| 2                             | 2 本体棟基礎・<br>地中梁1工区 |        | 뫂          | 普通  | N       | 30                | 15.5         | 5          | 28   | 27.5                                    | 27.8 | 16    | 0.04    | 47.4      |      | 標準   | 43.9      |       |      | 44.4                            | $\square$ | 17                 | 1/        | 31.7     |              | 現場<br>水中 |                     | 」 * * *(株)<br>」 * * * * |       |      |
|                               |                    | V      | 10         |     |         | 33                | 14.5         | 5.5        | 26.5 | 26                                      | 26.3 | 16    | ソルコン使用  | 44.7      | 46.1 |      | 44.3      | 44.4  |      |                                 | $\square$ | V                  | V         | 30.9     | 32.0         |          |                     | * 工場                    |       |      |
|                               |                    |        | 2020/03/05 |     |         | 30                | 16           | 4.2        | 28.5 | 28                                      | 28.3 | 14    |         | 46.1      | 28日  |      | 41.0      | 28日   |      |                                 | 11        | 2日                 |           | 33.1     | $\square$    |          | (株)△△               | ****                    |       |      |
| 3                             | 本体棟基礎・<br>地中梁2工区   | 125.75 | 晴れ         | 普通  | N       | 30                | 15           | 4.1        | 26   | 25.5                                    | 25.8 | 15    | 0.02    | 44.1      |      | 標準   | 40.3      |       | 標準   | 41.0                            | 10.3      |                    | 現場<br>水中  | 30.9     |              | 現場<br>水中 |                     | * * *(株)<br>* * * *     |       |      |
|                               |                    |        | 11         |     |         | 33                | 15           | 4.4        | 27   | 27                                      | 27   | 17    | ソルコン使用  | 46.6      | 45.6 |      | 41.6      | 41.0  |      | 1                               | 11.6      | 111.0              | 'I        | 33.9     | 32.6         |          |                     | * 工場                    |       |      |
|                               |                    |        | 2020/03/06 |     |         | 30                | 16           | 6          | 27   | 27                                      | 27   | 14    |         | 42.9      | 28日  |      | 47.3      | 28日   |      |                                 | 17.3      | 3日                 |           | 31.1     | $\square$    |          | (株)△△               | ****                    |       |      |
| 4                             | 本体棟基礎・<br>地中梁3工区   | 220.8  | 晴れ         | 普通  | N       | 30                | 17.5         | 5.1        | 28   | 28                                      | 28   | 14    | 0.03    | 47.4      |      | 標準   | 42.2      |       | 標準   | 43.7                            | 22.2      |                    | 現場<br>水中  | 34.5     |              | 現場<br>水中 |                     | * * *(株)<br>* * * *     |       |      |
|                               |                    |        | 8          |     |         | 33                | 14.5         | 4.5        | 26   | 25                                      | 25.5 | 16    | ソルコン使用  | コン使用 48.8 | 46.4 | 4    | 41.6 43.7 | 43.7  |      |                                 | 21.6      | 21.6               | 20.4      |          | 35.0         | 33.5     |                     | Δ                       | * 工場  |      |
|                               |                    | /      | 2020/03/06 |     |         | 30                | 16           | 4.2        | 28.5 | 28.5                                    | 28.5 | 16    |         | 44.6      | 28日  |      | 47        | 28日   |      |                                 | $\square$ | $\bigtriangledown$ | 17        | 34.0     | $\square$    |          | (株)△△               | ****                    |       |      |
| 5                             | 本体棟基礎・<br>地中梁3工区   |        | 晴れ 普通      | N   | 30      | 16.5              | 4.1          | 28.5       | 27   | 27.8                                    | 18   | 0.02  | 44.8    |           | 標準   | 43.1 |           | 標準    | 44.1 | $\square$                       |           | 1/                 | 33.5      |          | 現場 △<br>水中 △ |          | * * *(株)<br>* * * * |                         |       |      |
|                               |                    | V      | 15         |     |         | 33                | 15.5         | 4.2        | 27   | 26                                      | 26.5 | 18    | ソルコン使用  | 47.9      | 45.8 |      | 42.2      | 44.1  |      |                                 | $\square$ | $V_{-}$            | V         | 33.4     | 33.6         |          | Δ                   | * 工場                    |       |      |

図ー11 コンクリート試験結果集計表の帳票例

レッシュコンクリートの試験結果が自動入力されたもの が、実施報告書の書式として作成される.WEBアプリケ ーションを介して、コンクリートの打設時間・実績数量 (合計)・時間毎のコンクリート荷卸数量、作業人員の実 績などの情報を入力し,実施報告書は完成する.作成後 は,打設計画書の承認ルートと同様に回覧され,電子捺 印される.ここでの入力情報はクラウドに送信,保存さ れる.

## 3-5 圧縮強度試験時の作業

受入検査時に採取した供試体について,所定の材齢で 圧縮強度試験を行い,その試験結果を現場技術者が WEB アプリケーション上で入力する.図-10 に圧縮強 度試験結果入力画面を示す.強度試験結果についても,ク ラウド上で管理されているコンクリート強度をもとに自 動で合否判定ができる.ここで入力した圧縮強度試験の 結果はクラウド上に送信・保存される.

# 3-6 品質管理資料作成時の作業

コンクリート試験結果集計表,写真帳票に記載する全 ての情報は,これまでにクラウド上に保存した情報から 自動入力される.

図-11 にコンクリート試験結果集計表の帳票例を示 す.この書式は、高強度コンクリート打設等に対応でき るよう、試験の頻度や供試体採取の本数が異なる場合に 合わせて変更も可能である.

図-12 に写真帳票例を示す.撮影した写真および帳票 の必要情報が所定の書式で出力されるため,編集作業は 不要である.これにより,書類への出力作業の削減およ び人為的ミスを防ぐことができる.

## §4. 現場検証結果

本システムを 現場作業所で使用し,労働時間の短縮 効果を検証した. 表-3に,従来の方法で書類を作成し た場合とシステム使用の場合に要したそれぞれの労働時 間,システム使用によって短縮された時間を示す.書類 作成にかかる合計時間は,従来の方法では250分であっ たが,本システム使用時には60分となり,190分の大幅 な労働時間短縮を実現した.なお,本検証には,コンク リート工事施工計画書の作成時間は含まれておらず,さ らなる労働時間の短縮が期待できる.

また,検証を行った現場作業所では,書類作成から工 事監理者の承認までおよそ3日程度を要していた.しか し,本システム使用により,品質管理責任者,監理技術 者,現場代理人,工事監理者が自由な時間および場所で 書類を確認・承認し,捺印できるため,この作業に要す る時間は1日程度に短縮される結果となった.なお,工 事監理者からは,自由な時間に書類を確認できると好評 であった.

# §5. まとめ

本報では、コンクリート工事の最新の品質管理情報を 工事関係者全員で共有でき、施工管理業務を省力化でき るコンクリート施工管理業務支援システム「NCHyper」

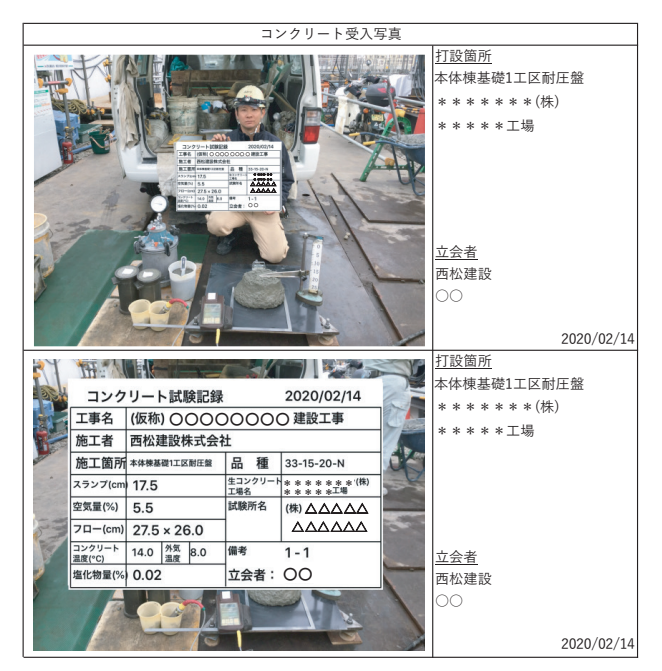

図一12 写真帳票例

表-3 それぞれの書類の作成に要した労働時間(従来の方法,シ ステム使用時)と短縮時間

| 化业书框          | 労働時       | 短縮          |           |  |
|---------------|-----------|-------------|-----------|--|
| 作成書類          | 従来の<br>方法 | システム<br>使用時 | 時間<br>(分) |  |
| コンクリート打設計画書   | 50        | 30          | 20        |  |
| コンクリート打設実施報告書 | 60        | 20          | 40        |  |
| 写真帳票          | 80        | 5           | 75        |  |
| コンクリート試験結果集計表 | 60        | 5           | 55        |  |
| 合計            | 250       | 60          | 190       |  |

について報告した.現場作業所での検証を通して,以下 の内容を確認できた.

- (1) これまで印刷して回覧していた捺印が必要な書類について、WEBアプリケーション上で閲覧,内容を確認、承認し,電子捺印ができるようになったことで,回覧・捺印作業が省力化できた.
- (2) 当日打設するコンクリートの配合,各種試験結果の 合否判定において,人為的なミスを予防できる.
- (3) コンクリート工事の各種品質管理書類間で重複する 情報を、クラウド上で一元管理して自動入力できるた め、書類作成に要する時間を、これまでの4分の1程 度に短縮できた.

今後は、本システムによる遠隔での現場管理やテレワ ークへの活用を検討し、より一層の労働時間短縮を図る.